### RcJoyCon USB-3CH R1 User Guide

- 1. Characteristics of RcJoyCon USB-3CH R1
  - () RcJoyCon USB-3CH R1 converts RC controller into joystick, keyboard, mouse by hardware. So you can play all games with RC controller.(Max resolution is over 2000)
  - Supports proportional handle/throttle/break in games.
  - ③ You can use a full range of handle/trigger by easily setting up the range of motion. (The range of motion can be calibrated precisely with clipping)
  - ④ You can shift up and down gears by Double Trigger and Back Trigger in racing games. (Buttons can be released automatically with Auto Release.)

  - § You can set CH1 detecting existance of RC Controller.
    § JoyCon Explorer helps easy configuration of each channel.
  - ⑦ No external power or driver installation needs
  - (JoyCon Explorer is a program that supports precise configuration.) (B) Supports a receiver that use analog servo.

  - ④ Available OS: Windows Vista, XP, 2000, 98, ME, 2003 (JoyCon Explorer supports Windows XP and the later version.)
- 2. Contents
- RcJoyCon USB-3CH R1, USB cable, JoyCon Explorer CD, User Guide
- 3 Installation

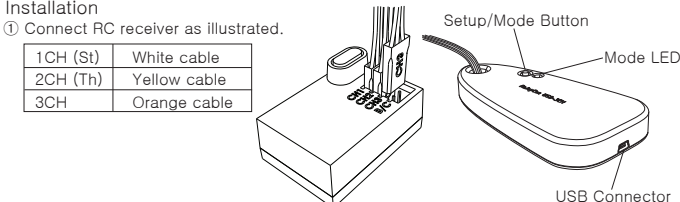

2 Connect RcJoyCon to PC with USB cable included. If first connection, wait for Windows to finish setup automatically

③ You can find "RcJoyCon USB-3CH R1」 ④ You can check movement of your RC Controller in Game Controllers of Control Panel. in the Test tab of the Properties dialog box.

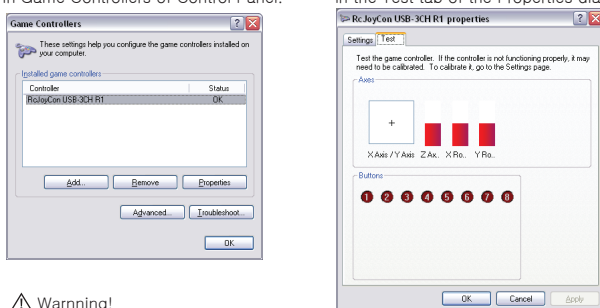

#### A Warnning!

Do not calibrate in the Settings tab of the Properties dialog box Use the Motion Range Setup of RcJoyCon.(3-5)

(5) Motion range setup is needed when RC receiver is connected to RcJoyCon for the first time or when RC Controller's trim setting is changed.

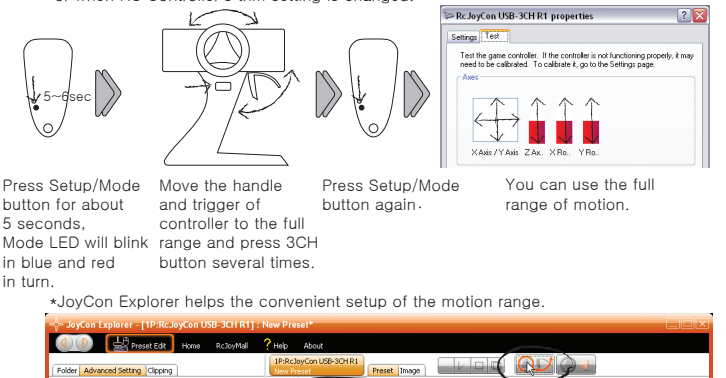

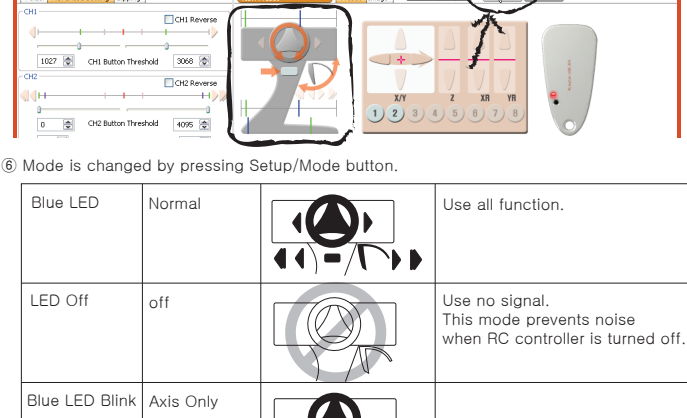

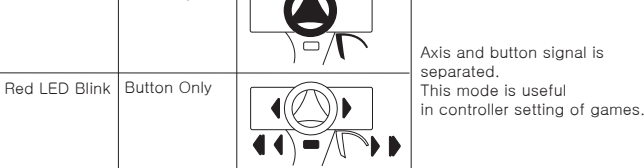

⑦ Refer to the user guide of a game for the setup of controller.

# Play Racing Games with your RC Controller

Then function of RC Controller is connected to joystick, keyboard, mouse. You can check connection with the displayed lines when the mouse cursor stays over the icon. In the image tab, you can set Motion range Change mode Current RcJoyCon is image for each preset setup displayed by drag and drop. You can delete connection by right-clicking the icon. Z You can download preset to RcJoyCon or edit it by drag and drop. Big Scale Racing Folder Advanced Setting Clipping Auto Release Delay: CH1 Reverse Button Threshold: Button is released after this time Set 0 when not use. Handle or Trigger works as 1027 🚭 CH1 Button Threshold 3068 🔮 a button when it goes below CH3 Edge Trigger: СН2 this value. CH3 Button works during CH3 Button Delay CH2 Double Trigger Threshold: CH2 Button Threshold 4095 🖻 Trigger works as Double Trigger ٢ Auto Release D CH3 Button Delay: when it passes this value. CH3 Button works Double Trigger Threshold ٢ during this Interval, when CH3 Edge Trigger is Double Trigger Interval: 300 🗄 300 Double Trigger Interval 200 💿 Auto Release Del 200 Twice-trigering within this interval makes the trigger checked. CH3 Edge Tr \_ recognized as Double Trigger CH3 Button Delay(ms) 100 Mouse Wheel DeadZone: Mouse XY DeadZone: Proportional input is ignored 1605 🤤 2490 🤹 in this zone when used Proportional input is ignored as mouse wheel. in this zone when used as mouse input. Mouse Wheel Delay: Button works as mouse Mouse Velocity: wheel rotation Set the speed of mouse when pressed more than movement proportionally this time.

### 5. Factory Reset

Connect USB while the Setup/Mode Button is pressed.

6. Trouble Shooting

4. Configuration using JoyCon Explorer

keyboard or mouse

Movement of RC controller is displayed in JoyCon Explorer.

Drag the icon whose function you want to use and drop it on the icon of joystick,

- (1) Controller does not respond in play of the game - Check if joystick is activated in the controller setting of the game.
- 2 Controller does not respond in play of the game, even though the controller setting is proper.
  - Check if 『RcJoyCon USB-3CH』 appears in
  - Start>Setting>Control Panel>Game Controllers → If not, connect USB again.
- Check if Blue LED of RcJoyCon is turned on.
- → If not, change mode by pressing the Setup/Mode button to turn on Blue LED. Try the setting of the motion range again.(3-5)
- Check if RC Controller is turned on.
- 3 The icon of Game Controllers is not found in Control Panel. Switch to Classic View.

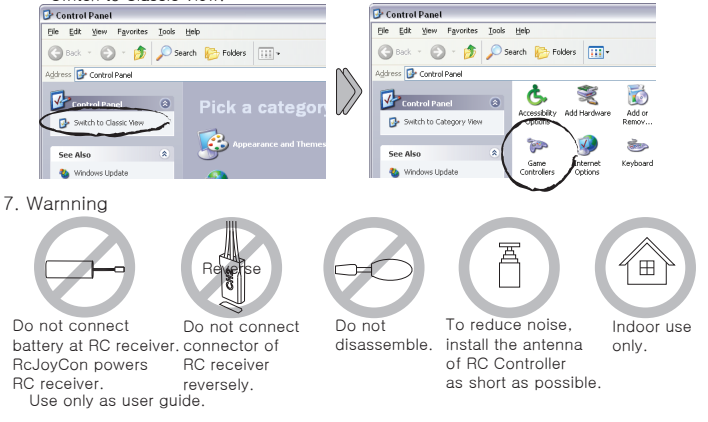

8. Warrants and A/S

RcJoyMall repairs the faults of our product for free. If the fault occurs due to the mistake and misconduct of a consumer. RcJoyMall carries out the repair at the cost of the consumer. The delivery fee should be paid by the consumer in the case of A/S. Carefully packing the product in the box in order to minimize vibration

in the process of delivery, please send the product for repair to the address below.

Address : (152-833) Guro-Gu GoChuk2-Dong 252-37 3F Seoul Korea, RcJoyMall Home page : www.RcJoyCon.com Tel : 82-2-2619-0594

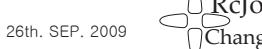

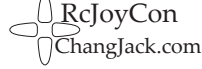

## RcJoyCon USB-3CH R1